# **CADLabel User Manual**

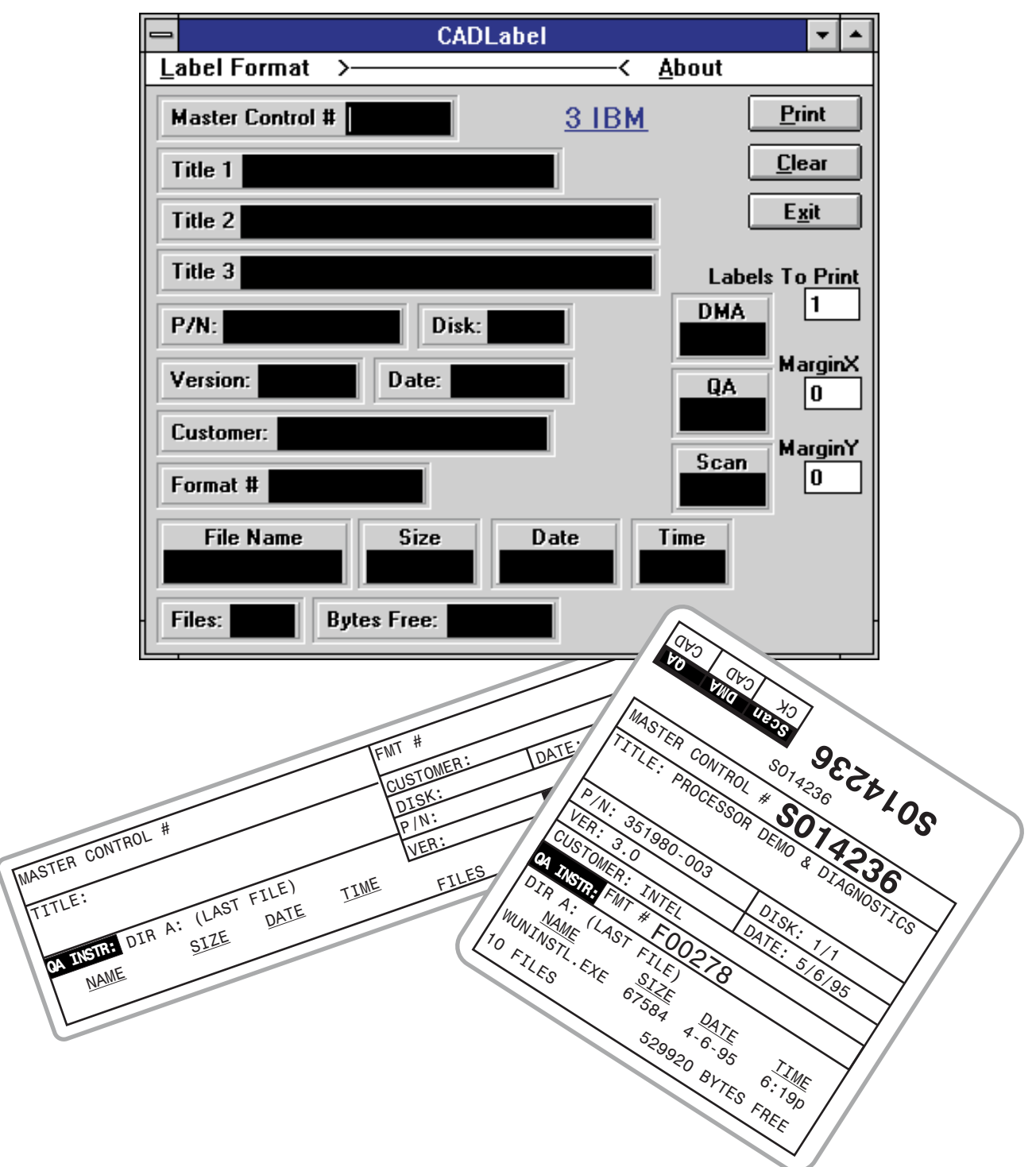

Label imprinting program for floppy masters

# **Table of Contents**

| Introduction                                                                                                    | 1                                                                     |
|----------------------------------------------------------------------------------------------------|-----------------------------------------------------------------------|
| What You Need to Know<br>What You Need to Have                                                                                                    | 1<br>1                                                                |
| Installation                                                                                                    | 2                                                                     |
| Installing to Windows 3.x<br>Installing to Windows 95 or Windows NT 4.0<br>Configuring the COM Port                                                                                                    | 2<br>2<br>2                                                           |
| Getting Started                                                                                                    | 3                                                                     |
| Startup<br>What Goes in the Boxes?                                                                                                    | 3<br>3                                                                |
| Selecting a Label Format                                                                                                    | 4                                                                     |
| How to Select a Label Format<br>The 3 IBM Label Format<br>The 3 MAC DD Label Format<br>The 3 MAC HD Label Format<br>The 3 Microsoft Label Format<br>The 3 Microsoft DMF Label Format<br>The 3 NEC Label Format<br>The 3 Other Label Format<br>The 5 IBM Label Format<br>The 5 Microsoft Label Format<br>The 5 Other Label Format<br>The 5 Other Label Format<br>The 5 Other Label Format | 4<br>5<br>6<br>7<br>8<br>9<br>10<br>11<br>12<br>13<br>14<br><b>15</b> |
| Overview<br>An Example: Printing the 3 IBM Label Format                                                                                                    | 15                                                                    |
| Getting the Directory Information<br>Data Entry<br>Centering the Print on the Label<br>Keyboard Shortcuts                                                                                                    | $15 \\ 16 \\ 17 \\ 17 \\ 17$                                          |
| About CADLabel                                                                                                    | 17                                                                    |

# Introduction

# What You Need to Know

It is expected that users of CADLabel have experience running programs in Windows and with the operation of Zebra label printers.

CADLabel is intended for use by personnel in the Mastering Department. It is expected that the mastering personnel are familiar with the required mastering procedures. This manual is not a substitute for the mastering procedures as detailed in KAO's ISO documentation.

To install the software, you must know how to set the speed of a COM Port in Windows.

#### What You Need to Have

You need a computer with the following:

- Windows 3.x, Windows 95, Windows NT or a compatible operating system
- An unused COM Port #2, which can be set to 19,200 baud

You will also need a Zebra 140 printer or other ZPL compatible printer with a resolution of 203 dots per inch (dpi). The cabling needed depends upon the configuration of the printer. See the printer's manual for details.

**NOTE: This is NOT an ISO document.** If you find any instructions in this manual which conflict with KAO's ISO procedures, **follow the ISO procedures** instead of the instructions in this manual.

# Installation

### **Installing to Windows 3.x**

- 1) Close any open Windows applications, with the exception of virus detection programs.
- 2) Insert the CADLabel diskette into a 3 inch floppy drive.
- 3) In Windows **Program Manager** select **File** from the menu bar.
- 4) Under File select Run...
- 5) In the **Run** dialog box type: **a:\cadstall** (substitute the correct drive letter if your floppy drive is not named "**a**")
- 6) Click the **OK** button.

### Installing to Windows 95 or Windows NT 4.0

- 1) Close any open Windows applications, with the exception of virus detection programs.
- 2) Insert the CADLabel diskette into a 3 inch floppy drive.
- 3) Click the **Start** button.
- 4) Select **Run...** from the **Start** menu.
- 5) In the **Run** dialog box type: **a:\cadstall** (substitute the correct drive letter if your floppy drive is not named "**a**")
- 6) Click the **OK** button.

### **Configuring the COM Port**

In the Windows **Control Panel**, set COM Port #2 as follows:

| - Baud = <b>19,200</b>       | - Data Bits = $8$ |
|------------------------------|-------------------|
| - Parity = <b>none</b>       | - Stop Bits = $1$ |
| - Flow Control = <b>none</b> |                   |

# **Getting Started**

#### Startup

Start Windows. Click on the <u>Cadlabel</u> icon to start CADLabel. The CADLabel window should open in the lower right corner of the screen.

If your floppy masters are DOS formatted, open a DOS window. Adjust the size and position of the DOS window so that it fits above the CADLabel window. Your screen should resemble Figure 1.

#### What Goes in the Boxes?

This section will give you a general idea of the type of data that goes into each field of the label. REMEMBER! This is not an ISO document. If you find any instructions in this manual that conflict with KAO's ISO procedures, follow the ISO procedures instead of the instructions in this manual.

<u>Master Control #</u> - The number assigned to the master by KAO.

<u>Title 1, 2, & 3</u> - A description of the master based on the customer's label.

 $\underline{P/N:}$  - The customer's part number for the software contained on the master.

|                                                                      | MS-DOS Prompt                          | <b>▼</b> ▲      |
|----------------------------------------------------------------------|----------------------------------------|-----------------|
| Microsoft(R) MS-DOS(R) Ver<br>(C)Copyright                           | sion 6.22<br>Microsoft Corp 1981-1994. | +               |
| C:\DOS>                                                              |                                        | +               |
| <b>+</b>                                                             |                                        | ÷.              |
|                                                                      | - CADLabel                             | <b>T</b>        |
|                                                                      | Label Format >                         | About           |
|                                                                      | Master Control # 3 IBM                 | <u>P</u> rint   |
|                                                                      | Title 1                                | <u>C</u> lear   |
|                                                                      | Title 2                                | <u>Ex</u> it    |
|                                                                      | Title 3                                | Labels To Print |
|                                                                      | P/N: Disk:                             | DMA 1           |
|                                                                      | Version: Date:                         | QA 0            |
|                                                                      | Customer:                              | MarginY         |
|                                                                      | Format # <b>Constant and Constant</b>  | Scan 0          |
|                                                                      | File Name Size Date                    | Time            |
| InControl Tools Program cc:Mail -<br>Manager [Mailbox #7 -<br>Inbox] | Files: Bytes Free:                     |                 |

Figure 1: CADLabel and DOS window

<u>Disk:</u> - The disk number and the number of disks in the set, e.g. 2/6.

<u>Version:</u> - The version of the master as found on the customer's label.

<u>Date:</u> - The date you made the master.

Customer: - Name of the customer.

<u>Format #</u> - The Trace format used for the master.

 $\underline{\mathrm{DMA}}$  - Initials of the DMA operator.

 $\underline{\mathbf{QA}}$  - Initials of the QA operator.

<u>Scan</u> - Initials of the scan operator.

The bottom fields reflect information obtained from the master. See the descriptions of the individual label formats for details (pages 5-14).

# **Selecting a Label Format**

### How to Select a Label Format

From the CADLabel menu bar, select **Label Format**. Your screen should now resemble Figure 2.

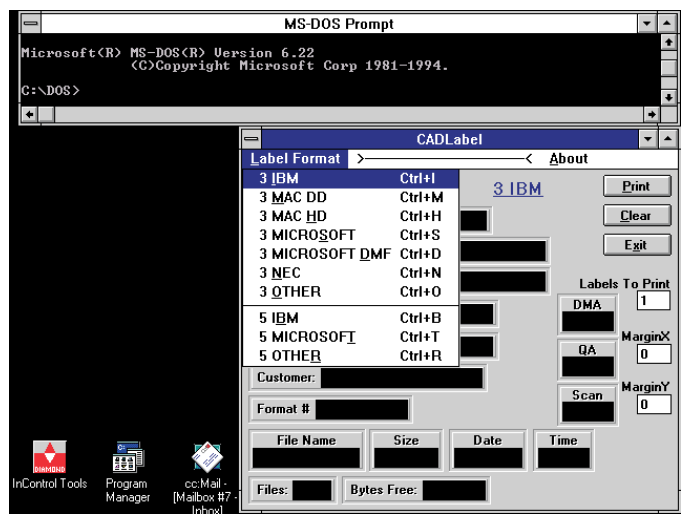

**Figure 2: Label Format** 

The first 7 formats are for 3 inch floppy disks. The last 3 formats are for 5 inch floppy disks.

Use Table 1 to determine which label format to use. Find the media size and density on the left of the table. Across the top of the table locate the type of format that the master has.

Note that, IBM formatted Microsoft masters belong in the *Microsoft* column. Macintosh formatted Microsoft masters belong in the *MAC* column.

The *OTHER* column is for masters with a unique format, copy protection, or other oddities that require specialized instructions. Use this label format anytime space is required for special instructions to QA or Duplication.

The next 10 pages contain examples of each label format and explanations of how they differ.

|   |     | FORMAT OF MASTER |          |                      |       |                        |         |  |  |
|---|-----|------------------|----------|----------------------|-------|------------------------|---------|--|--|
|   |     | IBM              | MAC      | Microsoft (customer) | NEC   | DMF                    | OTHER   |  |  |
| M | 3DD | 3 IBM            | 3 MAC DD | 3 MICROSOFT          |       |                        | 3 OTHER |  |  |
| E | 3HD | 3 IBM            | 3 MAC HD | <b>3 MICROSOFT</b>   | 3 NEC | <b>3 MICROSOFT DMF</b> | 3 OTHER |  |  |
| ľ | 5DD | 5 IBM            |          | <b>5 MICROSOFT</b>   |       |                        | 5 OTHER |  |  |
| Ā | 5HD | 5 IBM            |          | 5 MICROSOFT          |       |                        | 5 OTHER |  |  |

 Table 1: Choosing the Correct Label Format

|        |     | FORMAT OF MASTER |          |                      |       |                        |                |  |  |
|--------|-----|------------------|----------|----------------------|-------|------------------------|----------------|--|--|
|        |     | IBM              | MAC      | Microsoft (customer) | NEC   | DMF                    | OTHER          |  |  |
| M      | 3DD | 3 IBM            | 3 MAC DD | <b>3 MICROSOFT</b>   |       |                        | 3 OTHER        |  |  |
| E<br>E | 3HD | 3 IBM            | 3 MAC HD | <b>3 MICROSOFT</b>   | 3 NEC | <b>3 MICROSOFT DMF</b> | <b>3 OTHER</b> |  |  |
| U<br>I | 5DD | 5 IBM            |          | <b>5 MICROSOFT</b>   |       |                        | 5 OTHER        |  |  |
| Â      | 5HD | 5 IBM            |          | <b>5 MICROSOFT</b>   |       |                        | <b>5 OTHER</b> |  |  |

 Table 2: Choosing 3 IBM

Use the 3 IBM label format for masters that meet the following requirements:

- The master matches the characteristics shown in Table 2.
- The customer is not Microsoft.
- Specialized QA or duplication instructions are not required on the label.

Figure 3 shows the label as it would print with none of its fields filled in.

|                                                         | MS-DOS Prompt               |
|---------------------------------------------------------|-----------------------------|
| Microsoft(R) MS-DOS(R) Version (<br>(C)Copyright Micros | •.22<br>oft Corp 1981-1994. |
| C:\D0S>                                                 | *                           |
|                                                         | CADI abel                   |
| Labe                                                    | Format >                    |
| Mast                                                    | er Control # Print          |
| Title                                                   | 1 Clear                     |
| Title                                                   | 2 Exit                      |
| Title                                                   | 3 Labels To Print           |
| P/N:                                                    | Disk: DMA                   |
| Vers                                                    | on: Date: MarginX           |
| Cust                                                    | omer: MarginY               |
| Form                                                    | at # Scan                   |
|                                                         | le Name Size Date Time      |
| InControl Tools Program cc:Mail<br>Manager [Mailbox #7  | Bytes Free:                 |

Figure 4: 3 IBM Screen

| AO AMO NSOS                                   |            |
|-----------------------------------------------|------------|
| MASTER CONTROL #                              |            |
| TITLE:                                        |            |
| P/N:                                          | DISK:      |
| VER:                                          | DATE:      |
| CUSTOMER:                                     |            |
| QA INSTR: FMT #                               |            |
| DIR A: (LAST FILE)<br><u>NAME</u> <u>SIZE</u> | DATE TIME  |
| FILES                                         | BYTES FREE |

Figure 3: 3 IBM Label

Figure 4 shows the CADLabel screen for the 3 IBM label format.

In the DOS window, do a directory on the master (i.e. **DIR A:**). Enter the resulting Name, Size, Date, and Time data for the last file on the master into the corresponding label fields.

Also, enter the number of files the master has and the bytes of free space left on the master.

|        |     | FORMAT OF MASTER |          |                      |       |                        |                |  |  |
|--------|-----|------------------|----------|----------------------|-------|------------------------|----------------|--|--|
|        |     | IBM              | MAC      | Microsoft (customer) | NEC   | DMF                    | OTHER          |  |  |
| M      | 3DD | 3 IBM            | 3 MAC DD | <b>3 MICROSOFT</b>   | /     |                        | 3 OTHER        |  |  |
| E      | 3HD | 3 IBM            | 3 MAC HD | <b>3 MICROSOFT</b>   | 3 NEC | <b>3 MICROSOFT DMF</b> | <b>3 OTHER</b> |  |  |
| U<br>I | 5DD | 5 IBM            |          | <b>5 MICROSOFT</b>   |       |                        | 5 OTHER        |  |  |
| Â      | 5HD | 5 IBM            |          | <b>5 MICROSOFT</b>   |       |                        | <b>5 OTHER</b> |  |  |

 Table 3: Choosing 3 MAC DD

Use the 3 MAC DD label format for masters which meet the following requirements:

- The master matches the characteristics shown in Table 3.
- Specialized QA or duplication instructions are not required on the label.

Figure 5 shows the label as it would print with none of its fields filled in.

|                                                          | MS-DOS Prompt                          | <b>•</b>       |
|----------------------------------------------------------|----------------------------------------|----------------|
| Microsoft(R) MS-DOS(R) Ver<br>(C)Copyright               | sion 6.22<br>Microsoft Corp 1981-1994. |                |
| C:\DOS>                                                  |                                        |                |
| +                                                        | -                                      | •              |
|                                                          | - CADLa                                | abel 🔽 4       |
|                                                          | Label Format >                         |                |
|                                                          | Master Control #                       | 3 MAC DD Print |
|                                                          | Title 1                                | <u>C</u> lear  |
|                                                          | Title 2                                | Exit           |
|                                                          | Title 3                                | Labels To Prin |
|                                                          | P/N: Disk:                             |                |
|                                                          | Version: Date:                         | QA 0           |
|                                                          | Customer:                              | MarginY        |
|                                                          | Format # 10093.F                       | Scan 0         |
|                                                          | TAG\$ DATA\$                           |                |
| InControl Tools Program cc:Mail-<br>Manager [Mailbox #7- |                                        |                |

Figure 6: 3 MAC DD Screen

| AM AMG NSS          |       |
|---------------------|-------|
| MASTER CONTROL #    |       |
| TITLE:              |       |
| P/N:                | DISK: |
| VER:                | DATE: |
| CUSTOMER:           |       |
| QA INSTR: FMT #1009 | 3.F   |
| MACINTOSH VERIFY    |       |
| TAG\$<br>DATA\$     |       |

Figure 5: 3 MAC DD Label

Figure 6 shows the CADLabel screen for the 3 MAC DD label format.

To obtain the information for the <u>TAG\$</u> and <u>DATA\$</u> fields, load the master into the Macintosh Verify Program. This must be done on a Macintosh QA station.

|        |     | FORMAT OF MASTER |          |                      |       |                        |                |  |  |
|--------|-----|------------------|----------|----------------------|-------|------------------------|----------------|--|--|
|        |     | IBM              | MAC      | Microsoft (customer) | NEC   | DMF                    | OTHER          |  |  |
| M      | 3DD | 3 IBM            | 3 MAC DD | <b>3 MICROSOFT</b>   | /     |                        | 3 OTHER        |  |  |
| E      | 3HD | 3 IBM            | 3 MAC HD | <b>3 MICROSOFT</b>   | 3 NEC | <b>3 MICROSOFT DMF</b> | <b>3 OTHER</b> |  |  |
| ע<br>ו | 5DD | 5 IBM            | /        | <b>5 MICROSOFT</b>   |       |                        | 5 OTHER        |  |  |
| Â      | 5HD | 5 IBM            |          | <b>5 MICROSOFT</b>   |       |                        | <b>5 OTHER</b> |  |  |

 Table 4: Choosing 3 MAC HD

Use the 3 MAC HD label format for masters which meet the following requirements:

- The master matches the characteristics shown in Table 4.
- Specialized QA or duplication instructions are not required on the label.

Figure 7 shows the label as it would print with none of its fields filled in.

|                   |                                 | MS-DOS Prompt                     |          | •                      |
|-------------------|---------------------------------|-----------------------------------|----------|------------------------|
| Microsoft(R)      | > MS-DOS(R) Ver<br>(C)Copyright | sion 6.22<br>Microsoft Corp 1981– | -1994.   | •                      |
| C:/DOS>           |                                 |                                   |          | *                      |
| *                 |                                 |                                   |          | •                      |
|                   |                                 | -                                 | CADLabel |                        |
|                   |                                 | Label Format >                    | <u> </u> | bout                   |
|                   |                                 | Master Control #                  | 3 MAC HE | <u>Print</u>           |
|                   |                                 | Title 1                           |          | <u>C</u> lear          |
|                   |                                 | Title 2                           |          | E <u>x</u> it          |
|                   |                                 | Title 3                           |          | Labels To <u>Print</u> |
|                   |                                 | P/N:                              | Disk:    | DMA 1                  |
|                   |                                 | Version: Da                       | te:      | QA MarginX             |
|                   |                                 | Customer:                         |          | MarginY                |
|                   |                                 | Format # F00278.f                 |          | Scan 0                 |
|                   |                                 |                                   |          |                        |
| Miconard Hoois Mi | anager [Mailbox #7              |                                   |          | -                      |

Figure 8: 3 MAC HD Screen

| MASTER CONTRO   | DL #           |  |
|-----------------|----------------|--|
| TITLE:          |                |  |
| D /N •          | DIOK           |  |
| VER:            | DISK:<br>DATE: |  |
| CUSTOMER:       |                |  |
| DA INSTR: FMT # | F00278.f       |  |
| MAC HD> D       | Diskcomp       |  |

Figure 7: 3 MAC HD Label

Figure 8 shows the CADLabel screen for the 3 MAC HD label format.

|        |     |       | FORMAT OF MASTER |                      |       |                        |                |  |  |  |
|--------|-----|-------|------------------|----------------------|-------|------------------------|----------------|--|--|--|
|        |     | IBM   | MAC              | Microsoft (customer) | NEC   | DMF                    | OTHER          |  |  |  |
| M      | 3DD | 3 IBM | 3 MAC DD         | <b>3 MICROSOFT</b>   |       |                        | 3 OTHER        |  |  |  |
| E      | 3HD | 3 IBM | 3 MAC HD         | <b>3 MICROSOFT</b>   | 3 NEC | <b>3 MICROSOFT DMF</b> | <b>3 OTHER</b> |  |  |  |
| U<br>I | 5DD | 5 IBM |                  | <b>5 MICROSOFT</b>   |       |                        | 5 OTHER        |  |  |  |
| Â      | 5HD | 5 IBM |                  | <b>5 MICROSOFT</b>   |       |                        | 5 OTHER        |  |  |  |

 Table 5: Choosing 3 Microsoft

Use the 3 Microsoft label format for masters which meet the following requirements:

- The master matches the characteristics shown in Table 5.
- The master is not DMF format.
- Specialized QA or duplication instructions are not required on the label.

Figure 9 shows the label as it would print

|                  |                  |                        | MS-DOS Prompt                     |                | <b>▼</b> ▲          |
|------------------|------------------|------------------------|-----------------------------------|----------------|---------------------|
| Microsoft        | (R) MS-I<br>(C)( | OS(R) Ver<br>Copyright | sion 6.22<br>Microsoft Corp 1981- | 1994.          | *                   |
| C:\DOS>          |                  |                        |                                   |                | +                   |
| *                |                  |                        |                                   |                | •                   |
|                  |                  |                        |                                   | CADLabel       | ▼ ▲                 |
|                  |                  |                        | Label Format >──                  |                | <u>A</u> bout       |
|                  |                  |                        | Master Control #                  | <u>3 Micro</u> | soft Print          |
|                  |                  |                        | Title 1                           |                | <u><u>C</u>lear</u> |
|                  |                  |                        | Title 2                           |                | E <u>x</u> it       |
|                  |                  |                        | Title 3                           |                | Labels To Print     |
|                  |                  |                        | P/N:                              | Disk:          | DMA 1               |
|                  |                  |                        | Version: Da                       | te:            | QA 0                |
|                  |                  |                        | Customer: MICROSOFT               |                | MarginY             |
|                  |                  |                        | Format #                          | l              | Scan 0              |
|                  | Brogram          |                        |                                   |                |                     |
| incontiol 1 ools | Manager          | [Mailbox #7 -          |                                   |                |                     |

Figure 10: 3 Microsoft Screen

| TITLE:             |       |  |
|--------------------|-------|--|
|                    |       |  |
| P/N:               | DISK: |  |
| VER:               | DATE: |  |
| CUSTOMER: MICROSOF | T     |  |
| A INSTR: FMT #     |       |  |

Figure 9: 3 Microsoft Label

with none of its fields filled in.

Figure 10 shows the CADLabel screen for the 3 Microsoft label format.

When you enter Microsoft's part number into the <u>P/N</u>: field, it is also automatically printed in the QA Instructions. The result is an instruction with the following form:

# The 3 Microsoft DMF Label Format

|        |     |       | FORMAT OF MASTER |                      |       |                        |                |  |  |  |
|--------|-----|-------|------------------|----------------------|-------|------------------------|----------------|--|--|--|
|        |     | IBM   | MAC              | Microsoft (customer) | NEC   | DMF                    | OTHER          |  |  |  |
| M      | 3DD | 3 IBM | 3 MAC DD         | <b>3 MICROSOFT</b>   | /     |                        | 3 OTHER        |  |  |  |
| E<br>E | 3HD | 3 IBM | 3 MAC HD         | <b>3 MICROSOFT</b>   | 3 NEC | <b>3 MICROSOFT DMF</b> | <b>3 OTHER</b> |  |  |  |
| ע<br>ו | 5DD | 5 IBM | /                | <b>5 MICROSOFT</b>   |       |                        | <b>5 OTHER</b> |  |  |  |
| Â      | 5HD | 5 IBM |                  | <b>5 MICROSOFT</b>   |       |                        | <b>5 OTHER</b> |  |  |  |

 Table 6: Choosing 3 Microsoft DMF

Use the 3 Microsoft DMF label format for masters which meet the following requirements:

- The master matches the characteristics shown in Table 6.
- Specialized QA or duplication instructions are not required on the label.

Figure 11 shows the label as it would print with none of its fields filled in.

|                                                       | MS-DOS Prompt                              | <b>*</b>      |
|-------------------------------------------------------|--------------------------------------------|---------------|
| Microsoft(R) MS-DOS(R) U<br>(C)Copyrigh               | ersion 6.22<br>t Microsoft Corp 1981-1994. | •             |
| C:\DOS>                                               |                                            | *             |
| •                                                     |                                            | <u>+</u>      |
|                                                       | CADLabel                                   | -             |
|                                                       | Label Format >                             |               |
|                                                       | Master Control # <u>3 Microsoft DMF</u>    | <u>P</u> rint |
|                                                       | Title 1                                    | <u>C</u> lear |
|                                                       | Title 2                                    | E <u>x</u> it |
|                                                       | Title 3                                    | bels To Print |
|                                                       | P/N: Disk: Disk:                           |               |
|                                                       | Version: Date: Q/                          | MarginX<br>0  |
|                                                       | Customer: MICROSOFT                        | MarginY       |
|                                                       | Format # MSDMF.f                           |               |
|                                                       |                                            |               |
| InControl Tools Program cc:Mail<br>Manager [Mailbox # | 77 -                                       |               |

Figure 12: 3 Microsoft DMF Screen

| AD AMD nso2                                                      |                                    |
|------------------------------------------------------------------|------------------------------------|
|                                                                  |                                    |
| TITLE:                                                           |                                    |
| P/N:                                                             | DISK:                              |
| VER:                                                             | DATE:                              |
| QA INSTR: FMT # MSDM                                             | F.f                                |
| TYPE: Qcheck<br>For DiskDupe -> Set Di<br>TRACE Format -> 3HD DM | sk to Custom<br>F (Turn Off Turbo) |

Figure 11: 3 Microsoft DMF Label

Figure 12 shows the CADLabel screen for the 3 Microsoft DMF label format.

When you enter Microsoft's part number into the  $\underline{P/N}$ : field, it is also automatically printed in the QA Instructions. The result is an instruction with the following form:

|        |     |       | FORMAT OF MASTER |                      |       |                        |                |  |  |  |
|--------|-----|-------|------------------|----------------------|-------|------------------------|----------------|--|--|--|
|        |     | IBM   | MAC              | Microsoft (customer) | NEC   | DMF                    | OTHER          |  |  |  |
| M      | 3DD | 3 IBM | 3 MAC DD         | <b>3 MICROSOFT</b>   |       |                        | 3 OTHER        |  |  |  |
| E<br>E | 3HD | 3 IBM | 3 MAC HD         | <b>3 MICROSOFT</b>   | 3 NEC | <b>3 MICROSOFT DMF</b> | <b>3 OTHER</b> |  |  |  |
| ע<br>ו | 5DD | 5 IBM |                  | <b>5 MICROSOFT</b>   |       |                        | 5 OTHER        |  |  |  |
| Â      | 5HD | 5 IBM |                  | <b>5 MICROSOFT</b>   |       |                        | <b>5 OTHER</b> |  |  |  |

 Table 7: Choosing 3 NEC

Use the 3 NEC label format for masters which meet the following requirements:

- The master matches the characteristics shown in Table 7.
- Specialized QA or duplication instructions are not required on the label.

Figure 13 shows the label as it would print with none of its fields filled in.

| AD AMD nso2                                                              |                                                            |  |  |  |  |
|--------------------------------------------------------------------------|------------------------------------------------------------|--|--|--|--|
| MASTER CONTROL #                                                         |                                                            |  |  |  |  |
| TITLE:                                                                   |                                                            |  |  |  |  |
| P/N:                                                                     | DISK:                                                      |  |  |  |  |
| VER:<br>CUSTOMER:                                                        | DATE:                                                      |  |  |  |  |
| QA INSTR: FMT # 1013                                                     | 39.f                                                       |  |  |  |  |
| VERIFY ON TRACE SYSTEM                                                   |                                                            |  |  |  |  |
| Use READ DISK to load<br>Turn TURBO Off on the<br>NEC Format -> PC's can | onto TRACE system<br>TRACE Loaders!<br>not read this disk! |  |  |  |  |

Figure 13: 3 NEC Label

Figure 14 shows the CADLabel screen for the 3 NEC label format.

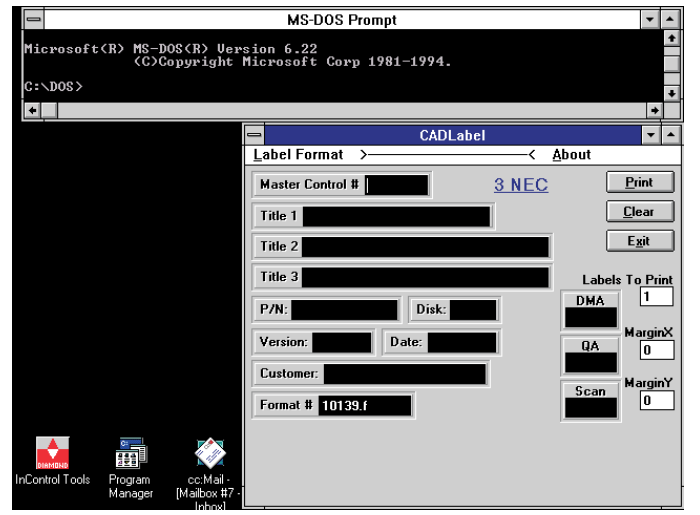

Figure 14: 3 NEC Screen

# The 3 Other Label Format

|        |     |       | FORMAT OF MASTER |                      |       |                        |                |  |  |  |
|--------|-----|-------|------------------|----------------------|-------|------------------------|----------------|--|--|--|
|        |     | IBM   | MAC              | Microsoft (customer) | NEC   | DMF                    | OTHER          |  |  |  |
| M      | 3DD | 3 IBM | 3 MAC DD         | <b>3 MICROSOFT</b>   |       |                        | 3 OTHER        |  |  |  |
| E      | 3HD | 3 IBM | 3 MAC HD         | <b>3 MICROSOFT</b>   | 3 NEC | <b>3 MICROSOFT DMF</b> | 3 OTHER        |  |  |  |
| U<br>I | 5DD | 5 IBM |                  | <b>5 MICROSOFT</b>   |       |                        | 5 OTHER        |  |  |  |
| Â      | 5HD | 5 IBM |                  | <b>5 MICROSOFT</b>   |       |                        | <b>5 OTHER</b> |  |  |  |

 Table 8: Choosing 3 Other

Use the 3 Other label format for masters which meet the following requirements:

- The master matches the characteristics shown in Table 8.
- Specialized QA or duplication instructions ARE required on the label.

Figure 15 shows the label as it would print with none of its fields filled in.

| AMD Inso2        |       |
|------------------|-------|
| MASTER CONTROL # |       |
| TITLE:           |       |
| 2.01             | 1     |
| P/N:             | DISK: |
| VER:             | DATE: |
| CUSTOMER:        |       |
| QA INSTR: FMT #  |       |
|                  |       |
|                  |       |
|                  |       |
|                  |       |
|                  |       |

Figure 15: 3 Other Label

Figure 16 shows the CADLabel screen for the 3 Other label format.

Enter the special QA and/or duplication instructions into the bottom 3 fields.

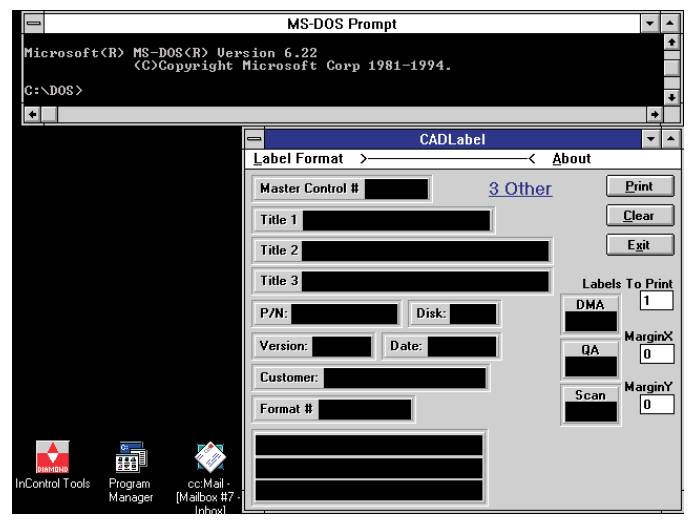

Figure 16: 3 Other Screen

# The 5 IBM Label Format

|        |     | FORMAT OF MASTER |          |                      |       |                        |                |  |  |
|--------|-----|------------------|----------|----------------------|-------|------------------------|----------------|--|--|
|        |     | IBM              | MAC      | Microsoft (customer) | NEC   | DMF                    | OTHER          |  |  |
| M      | 3DD | 3 IBM            | 3 MAC DD | <b>3 MICROSOFT</b>   |       |                        | 3 OTHER        |  |  |
| E      | 3HD | 3 IBM            | 3 MAC HD | <b>3 MICROSOFT</b>   | 3 NEC | <b>3 MICROSOFT DMF</b> | <b>3 OTHER</b> |  |  |
| ע<br>ו | 5DD | 5 IBM            | /        | <b>5 MICROSOFT</b>   |       |                        | 5 OTHER        |  |  |
| Ā      | 5HD | 5 IBM            |          | <b>5 MICROSOFT</b>   |       |                        | <b>5 OTHER</b> |  |  |

 Table 9: Choosing 5 IBM

Use the 5 IBM label format for masters which meet the following requirements:

- The master matches the characteristics shown in Table 9.
- The customer is not Microsoft.
- Specialized QA or duplication instructions are not required on the label.

Figure 17 shows the label as it would print with none of its fields filled in.

| ſ | MASTER CONTROL # |          |       |      | FMT #     |             |   |
|---|------------------|----------|-------|------|-----------|-------------|---|
|   | TITLE:           |          |       |      | CUSTOMER: |             | ٦ |
| L |                  |          |       |      | DISK:     | DATE:       |   |
| L |                  |          |       |      | P/N:      |             | ٦ |
| L | QA INSTR: DIR    | A: (LAST | FILE) |      | VER:      | Scan DMA QA | A |
| L | NAME             | SIZE     | DATE  | TIME |           |             | コ |
|   |                  |          |       |      | FILES     | BYTES FRE   | Е |

Figure 17: 5 IBM Label (75% of actual size)

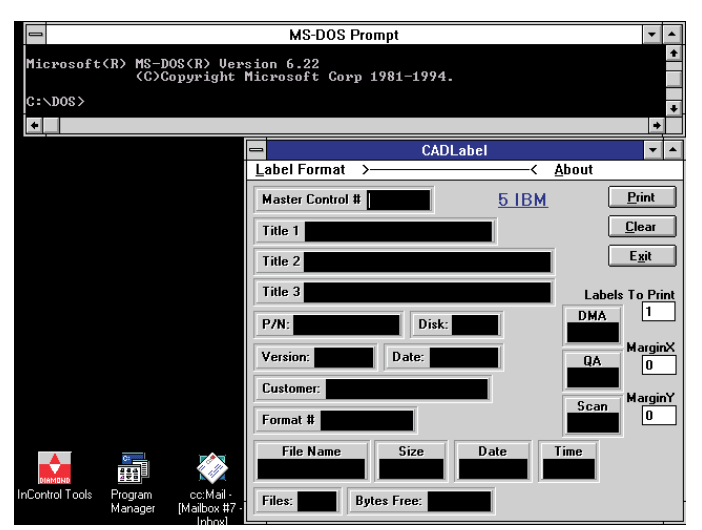

Figure 18: 5 IBM Screen

Figure 18 shows the CADLabel screen for the 5 IBM label format.

In the DOS window, do a directory on the master (i.e. **DIR A:**). Enter the resulting Name, Size, Date, and Time data for the last file on the master into the corresponding label fields.

Also, enter the number of files the master has and the bytes of free space left on the master.

# The 5 Microsoft Label Format

|             |     | FORMAT OF MASTER |          |                      |       |                        |                |  |  |
|-------------|-----|------------------|----------|----------------------|-------|------------------------|----------------|--|--|
|             |     | IBM              | MAC      | Microsoft (customer) | NEC   | DMF                    | OTHER          |  |  |
| M<br>E<br>D | 3DD | 3 IBM            | 3 MAC DD | <b>3 MICROSOFT</b>   |       |                        | 3 OTHER        |  |  |
|             | 3HD | 3 IBM            | 3 MAC HD | <b>3 MICROSOFT</b>   | 3 NEC | <b>3 MICROSOFT DMF</b> | <b>3 OTHER</b> |  |  |
|             | 5DD | 5 IBM            |          | <b>5 MICROSOFT</b>   |       |                        | 5 OTHER        |  |  |
| Â           | 5HD | 5 IBM            |          | 5 MICROSOFT          |       |                        | 5 OTHER        |  |  |

 Table 10: Choosing 5 Microsoft

Use the 5 Microsoft label format for masters which meet the following requirements:

- The master matches the characteristics shown in Table 10.
- Specialized QA or duplication instructions are not required on the label.

Figure 19 shows the label as it would print with none of its fields filled in.

| MASTER CONTROL #       | FMT #               | FMT #       |  |  |
|------------------------|---------------------|-------------|--|--|
| TITLE:                 | CUSTOMER: MICROSOFT |             |  |  |
|                        | DISK:               | DATE:       |  |  |
|                        | P/N:                |             |  |  |
| QA INSIR: TYPE: Qcheck | VER:                | Scan DMA QA |  |  |
|                        |                     |             |  |  |
|                        |                     |             |  |  |

Figure 19: 5 Microsoft Label (75% of actual size)

MS-DOS Prompt C:\DOS> \* CADLabel Label Forma -< <u>A</u>bout 5 Microsoft Master Control # <u>P</u>rint <u>C</u>lear Title Exit Title Title 1 Dis Customer: MICROSOF Format #

Figure 20 shows the CADLabel screen for the 5 Microsoft label format.

When you enter Microsoft's part number into the  $\underline{P/N}$ : field, it is also automatically printed in the QA Instructions. The result is an instruction with the following form:

Figure 20: 5 Microsoft Screen

# The 5 Other Label Format

|   |     | FORMAT OF MASTER |          |                      |       |                        |                |  |  |
|---|-----|------------------|----------|----------------------|-------|------------------------|----------------|--|--|
|   |     | IBM              | MAC      | Microsoft (customer) | NEC   | DMF                    | OTHER          |  |  |
| M | 3DD | 3 IBM            | 3 MAC DD | <b>3 MICROSOFT</b>   |       |                        | 3 OTHER        |  |  |
| E | 3HD | 3 IBM            | 3 MAC HD | <b>3 MICROSOFT</b>   | 3 NEC | <b>3 MICROSOFT DMF</b> | <b>3 OTHER</b> |  |  |
| ľ | 5DD | 5 IBM            |          | <b>5 MICROSOFT</b>   |       |                        | 5 OTHER        |  |  |
| Â | 5HD | 5 IBM            |          | <b>5 MICROSOFT</b>   |       |                        | 5 OTHER        |  |  |

 Table 11: Choosing 5 Other

Use the 5 Other label format for masters which meet the following requirements:

- The master matches the characteristics shown in Table 11.
- Specialized QA or duplication instructions ARE required on the label.

Figure 21 shows the label as it would print with none of its fields filled in.

| MASTER CONTROL # | FMT #            | FMT # |  |  |
|------------------|------------------|-------|--|--|
| TITLE:           | CUSTOMER:        |       |  |  |
|                  | DISK: DATE:      |       |  |  |
|                  | P/N:             |       |  |  |
| QA INSTR:        | VER: Scan DMA QA |       |  |  |
|                  |                  |       |  |  |
|                  |                  |       |  |  |

Figure 21: 5 Other Label (75% of actual size)

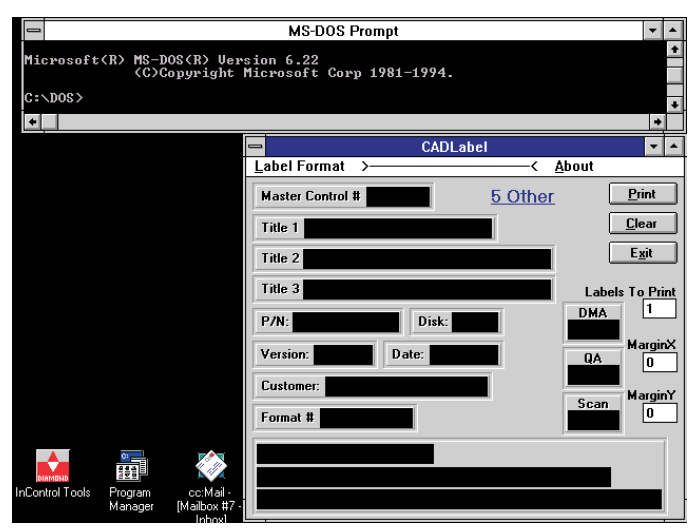

Figure 22: 5 Other Screen

Figure 22 shows the CADLabel screen for the 5 Other label format.

Enter the special QA and/or duplication instructions into the bottom 3 fields.

# **Printing a Label**

#### **Overview**

Now you should know what data to put in the first 13 label fields (Getting Started page 3) and which label format to use for your master (Selecting a Label Format pages 4 - 14).

The next section is an example using the 3 IBM label format.

#### An Example: Printing the 3 IBM Label Format - Getting the Directory Information

Open CADLabel and a DOS window and position them as shown in Figure 23. Place the master in your floppy drive.

In the DOS window type: **DIR A:** and press ENTER (Figure 23). If your floppy drive is not named **A** substitute the correct drive letter.

The directory information for the master will then appear in the DOS window. It will

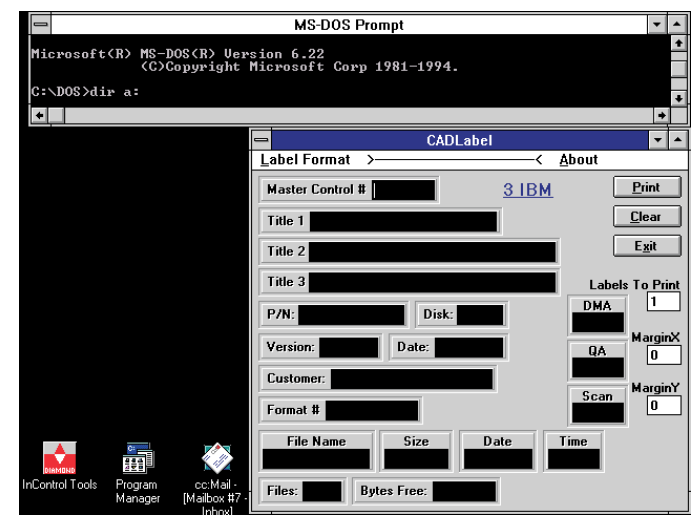

Figure 23: The Directory Command

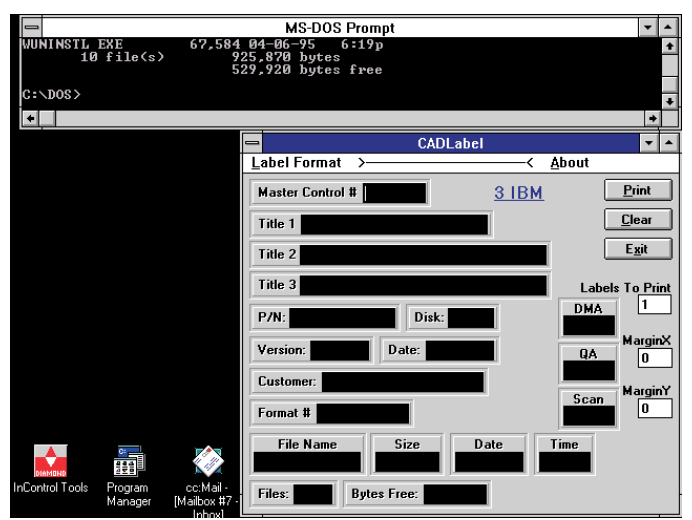

Figure 24: Results of the Directory Command

resemble Figure 24. If you get the error message **Abort**, **Retry**, **Fail**, the master is not IBM formatted and can not be read by DOS. See pages 4-14 for help in selecting the correct label format.

If you cannot see the data for the last file on the disk and/or the disk summary information, resize or scroll the DOS window (Figure 24).

#### An Example: Printing the 3 IBM Label Format - Data Entry

To start with, the cursor will be in the <u>Master Control #</u> field. Enter the master control number and then press the TAB Key to move to the next field, <u>Title 1</u>. Continue in this fashion through all of the fields.

If you need to go back and change a field, press the TAB and SHIFT Keys together or click on the desired field with the mouse.

Within a field, the ARROW Keys will move the cursor left and right through the text, the BACKSPACE Key will erase one

character at a time to the left of the cursor, and the DELETE Key will erase one character at a time to the right of the cursor. Highlighting text with the mouse, and then pressing a key, will erase the text.

Your screen should now resemble Figure 26. As shown in the <u>Title 1</u> field, it is okay if your text exceeds the width of the text box by a small amount.

After entering data in the last label field, press the TAB Key one more time to get to the <u>Labels To Print</u> field. Enter the

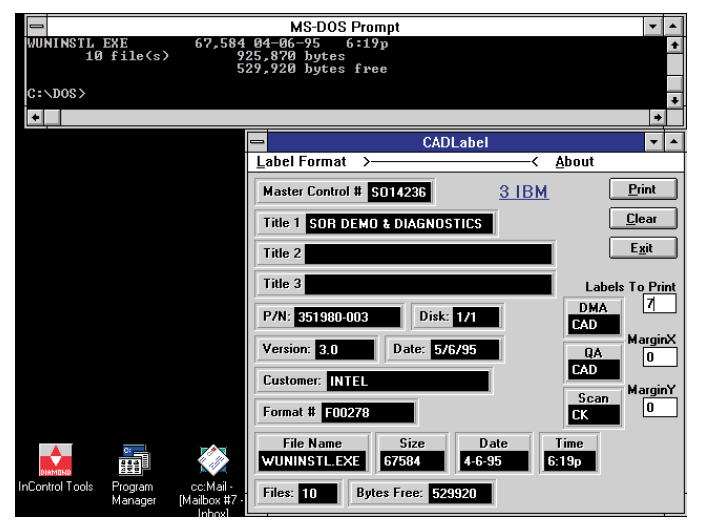

Figure 26: CADLabel With Fields Filled In

| QAD<br>CAD       | DMA<br>CAD             | CK<br>2C9U | 98                  | 01453                 | S                    |
|------------------|------------------------|------------|---------------------|-----------------------|----------------------|
| MAST             | ER CON                 | TROL       | # <b>S</b> (        | 。<br>01423            | 86                   |
| TITLI            | E: PRO                 | CESSO      | R DEM               | O & DIAGN             | IOSTICS              |
| P/N:             | 35198                  | 0-003      | ;                   | DISK: 1/              | /1                   |
| VER:             | 3.0                    |            |                     | DATE: 5/              | 6/95                 |
| CUST             | OMER:                  | INTEL      |                     |                       |                      |
| QA INS           | TR: FMT                | # F        | 0027                | 78                    |                      |
| DIR              | A: (LA                 | ST FI      | LE)                 |                       |                      |
| <u>N</u><br>WUNI | I <u>AME</u><br>NSTL.E | XE 6       | <u>SIZE</u><br>7584 | <u>DATE</u><br>4-6-95 | <u>TIME</u><br>6:19p |
| 10 F             | ILES                   |            | 52                  | 9920 BYTE             | S FREE               |

Figure 25: The Completed Label

number of labels you want to print. Press the TAB Key again to get to the Print button. Press the ENTER Key and the labels will be printed.

The resulting labels should resemble Figure 25.

If nothing happens, check the printer connections. Also, make sure that COM Port #2 is setup as shown on page 2.

### **Centering the Print on the Label**

Set the <u>MarginX</u> and <u>MarginY</u> values to center the print on the label stock. Click on the field with the mouse and enter a value. Each increment of one equals 1/203 of an inch. Use negative values to move the image up or to the left.

### **Keyboard Shortcuts**

| Function                      | Alt Key        | Ctrl Key |
|-------------------------------|----------------|----------|
| select 3 IBM format           | Alt + L then I | Ctrl + I |
| select 3 MAC DD format        | Alt + L then M | Ctrl + M |
| select 3 MAC HD format        | Alt + L then H | Ctrl + H |
| select 3 Microsoft format     | Alt + L then S | Ctrl + S |
| select 3 Microsoft DMF format | Alt + L then D | Ctrl + D |
| select 3 NEC format           | Alt + L then N | Ctrl + N |
| select 3 Other format         | Alt + L then 0 | Ctrl + 0 |
| select 5 IBM format           | Alt + L then B | Ctrl + B |
| select 5 Microsoft format     | Alt + L then T | Ctrl + T |
| select 5 Other format         | Alt + L then R | Ctrl + R |
| Print a label                 | Alt + P        |          |
| Clear the label fields        | Alt + C        |          |
| Exit CADLabel                 | Alt + X        |          |

 Table 12: Keyboard Shortcuts

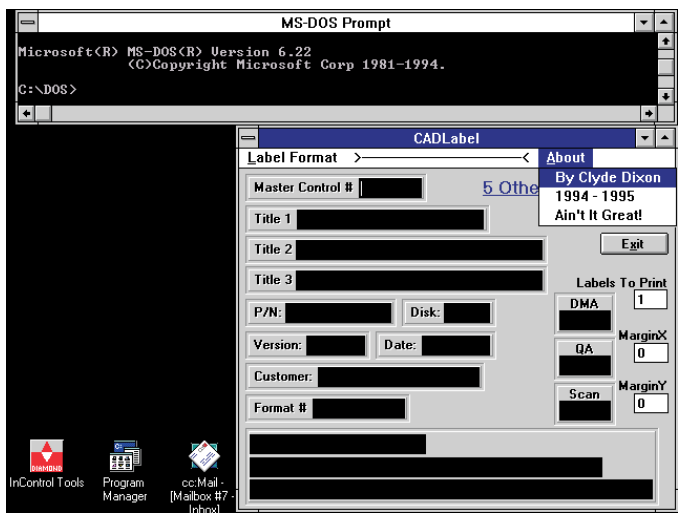

Figure 27: Shameless Self Promotion

To speed things up, try the keyboard shortcuts in Table 12.

### About CADLabel

CADLabel was written in Visual Basic 2.0.

If you have problems or would like a customized label format, contact me, Clyde Dixon, at the KAO Wilsonville Mastering Department.